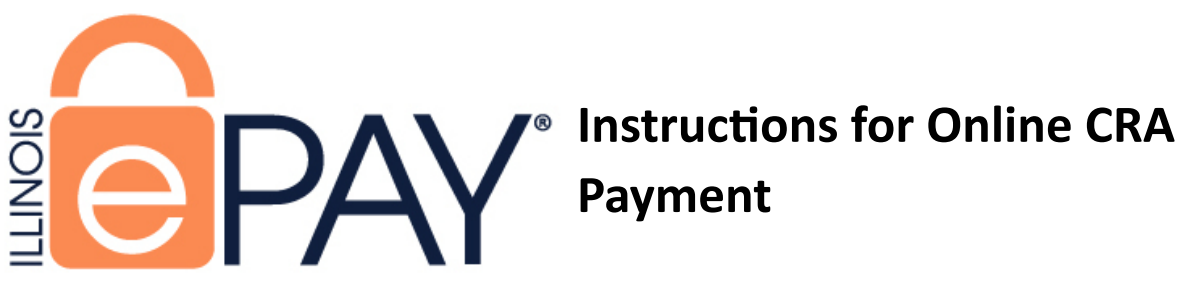

#### **Fee Information**

- eCheck 75 cents
- Credit/Debit Card 2.25%

### Step 1

• Navigate to ePAY site: https://magic.collectorsolutions.com/magic-ui/en-US/Login/il-IDFPR

#### Step 2

Choose "Make a one-time payment"

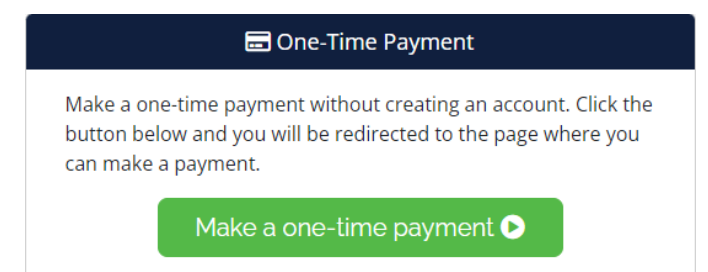

### Step 3

• Under Payment Category select "Banks, Credit Unions, and Mortgage Lenders".

|                  | 🏲 Add Payment Items                                                                                 |
|------------------|----------------------------------------------------------------------------------------------------|
|                  |                                                                                                    |
| Payment Category | Banks, Credit Unions, and Mortgage Lenders 🗸 🗸                                                      |
| Payment Type     | Please select a Payment Category<br>Banks, Credit Unions, and Mortgage Lenders<br>Licensing Payment |
|                  | Add Item Add Item and Checkout Next Step: Payment Information                                       |
|                  |                                                                                                    |

• For Payment Type Select either the Banks and Trust or Credit Union Annual CRA payment.

|                  | 📜 Add Payment Items                                                                                                    |          |
|------------------|----------------------------------------------------------------------------------------------------|----------|
| Payment Category | Banks, Credit Unions, and Mortgage Lenders                                                                                                | ~        |
| Payment Type     | Please select a Payment Type<br>Please select a Payment Type<br>Annual CRA Payment - Banks and Trust<br>Annual CRA Payment - Credit Union | ~        |
|                  | Next Step: Payment Inform                                                                                                    | nation 🕑 |

## <u>Step 4</u>

Complete all required fields for your Payment Type. Please verify your payment amount before continuing.

|                             | 🐂 Add Payment Items                        |                                                                                                    | 🏲 Add Payment Items                        |
|-----------------------------|--------------------------------------------|----------------------------------------------------------------------------------------------------|--------------------------------------------|
|                             |                                            | Description of the second second second second second second second second second second second second second s | Parks Codibility and Mathematical and an   |
| Payment Category            | Banks, Credit Unions, and Mortgage Lenders | Payment Category                                                                                                | Banks, Credit Unions, and Mortgage Lenders |
| Payment Type                | Annual CRA Payment - Banks and Trust 🗸     | Payment Type                                                                                                    | Annual CRA Payment - Credit Union 🗸        |
| Please enter the followir   | ng information to identify the payment:    | Please enter the follow                                                                                         | ing information to identify the payment:   |
| Application Type*           | CRA Annual Fee v                           | Application Type*                                                                                               | CRA Annual Fee 🗸 🗸                         |
| Institution Name*           | Exactly as appears on License              | Institution Name*                                                                                               | Exactly as appears on license              |
| Bank or Mortgage<br>Number* | Exactly as appears on License              | Insurance Number*                                                                                               | Exactly as appears on license              |
|                             |                                            | Contact First Name*                                                                                             |                                            |
| Contact First Name*         |                                            | Contact Last Namo*                                                                                              |                                            |
| Contact Last Name*          |                                            | Contact Last Name"                                                                                              |                                            |
| Contact Phone               |                                            | Contact Phone<br>Number*                                                                                        |                                            |
| Number*                     |                                            | Contact Email                                                                                                   |                                            |
| Contact Email<br>Address*   |                                            | Address*                                                                                                    |                                            |
|                             |                                            | Comment                                                                                                    |                                            |
| Comment                     |                                            | Payment                                                                                                    |                                            |
| Payment                     |                                            | Payment Amount                                                                                                  | \$ 0 . 00                                  |
| Payment Amount              | \$ 0 . 00                                  |                                                                                                    |                                            |
|                             |                                            |                                                                                                    |                                            |
|                             | Add Item • Add Item and Checkout           |                                                                                                    | ◆ Add Item → Add Item and Checkout         |

## <u>Step 5</u>

After the above information is complete and verified you can select "Add Item and Checkout"

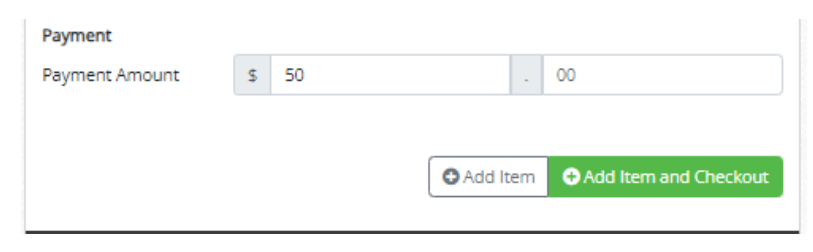

## <u>Step 6</u>

Complete the Billing Contact Information and click "Next Step: Add Payment Method"

| Name                        |  |   |
|-----------------------------|--|---|
| Address                     |  |   |
| Street Address<br>Continued |  |   |
| City                        |  |   |
| Country                     |  | ~ |
| State                       |  | ~ |
| Zip Code                    |  |   |
| Email                       |  |   |
| Mobile Phone                |  |   |
|                             |  |   |

# <u>Step 7</u>

Complete the Payment Information and click "Next Step: Review Payment"

|                      |       | Payment Infor | mation |                       |        |
|----------------------|-------|---------------|--------|-----------------------|--------|
| mount Due            | \$    | 50.00         |        |                       |        |
| ayment               | \$    | 50            |        | 00                    |        |
| lease select your Pa | aymer | nt Method     |        |                       |        |
| Credit Card          | VIS   |               |        |                       |        |
| Name on Card         |       |               |        |                       |        |
| Card Number          |       |               |        |                       |        |
| Expiration Month     | 0     | 5             |        |                       | ~      |
| Expiration Year      | 2     | 024           |        |                       | ~      |
| Security Code        |       |               |        |                       | 0      |
| Card Zip Code        |       |               |        |                       |        |
| O eCheck             |       | -             |        |                       |        |
|                      |       | _             | _      |                       |        |
| Back to Payment I    | nform | ation         | N      | lext Step: Review Pay | ment 🕑 |

Review your payment information and select "Make Payment"

| Back to Payment Method | 🛛 🗸 Make Payment |
|------------------------|------------------|

# <u>Step 9</u>

Payment receipt will appear on your screen (email will also be sent).